# Roof-maker

? 🔀

#### DATE PRELIMINARE

Setați unitățile de măsură utilizate în proiect (centimetri) și unitățile folosite pentru afișarea cotelor (m cu două zecimale) (OPTIONS» PROJECT PREFERENCES »WORKING UNITS)

### În acest exercițiu veți studia:

- crearea materialelor compozite
- crearea automată a acoperişurilor după un contur dat
- RoofMaker
  - generarea automată a structurii unui acoperiş pe şarpantă
  - utilizarea elementelor structurale individuale pentru şarpantă
- amplasarea ferestrelor pentru mansardă în panta acoperişului

În meniul OPTIONS»PROJECT PREFERENCES»DIMENSIONS setați afișarea dimensiunilor în

metri cu două zecimale și a celor mai mici de 1 m în centimetri (HIDE ZERO WHOLES).

| 1.23 M                          | odel Unit:                                              |                                   | centimeter                              |                           |                        | -                 |
|---------------------------------|---------------------------------------------------------|-----------------------------------|-----------------------------------------|---------------------------|------------------------|-------------------|
| De                              | ecimals:                                                |                                   | 0                                       | -                         |                        |                   |
| 🛄 La                            | ayout Unit:                                             |                                   | centimeter                              |                           |                        | -                 |
| De                              | ecimals:                                                |                                   | 0                                       | -                         |                        |                   |
|                                 |                                                         |                                   |                                         | _                         |                        |                   |
| ∠stoc Ar                        | ngle Unit:                                              |                                   | decimal de                              | grees                     |                        | -                 |
| De                              | ecimals:                                                |                                   | 2                                       | •                         |                        |                   |
| Angle & I                       | Font Size Decimal                                       | s in Dialog Bo                    | xes:                                    |                           |                        | 2 🗸               |
| Note: Wo<br>Dimensio            | orking Units set her<br>ons and Calculation             | e are effectiv<br>on Units, which | e throughou<br>h are define             | t the proje<br>d separate | ect, exce<br>ely on th | pt for<br>eir own |
| Preferen                        | oes pages.                                              |                                   |                                         | Car                       | ncel                   | ОК                |
|                                 |                                                         |                                   |                                         | Cui                       |                        |                   |
| 🚺 Proje                         | ect Preferenc                                           | es                                |                                         |                           |                        | ? 🔀               |
| Dimensio                        | ons                                                     | •                                 | << P                                    | revious                   |                        | Next >>           |
|                                 |                                                         |                                   |                                         |                           |                        |                   |
| DIN                             | m                                                       |                                   |                                         |                           |                        | tore as           |
| Plain 1                         | Meter                                                   |                                   |                                         | E                         | R                      | ename             |
| Plain I                         | Millimeter                                              |                                   |                                         |                           |                        | Delete            |
| US Bu                           | ilder                                                   |                                   |                                         |                           |                        |                   |
| US De                           | etailing                                                |                                   |                                         | -                         | -                      |                   |
| <b>4</b> <sup>12</sup> <b>4</b> | ∠ <b>\$</b> 04 ⊋ <sup>¥12</sup> <b>\$</b> <sup>12</sup> | ±² ⊒¶≊                            | 2°¦°⊠ <b>1.2 m²</b><br>2°¦°⊠ <i>‱</i> . | Sample:                   | 12                     |                   |
| Linear                          | Dimensions                                              |                                   |                                         |                           | _                      |                   |
| Unit:                           |                                                         | meter                             |                                         |                           | •                      |                   |
| Decim                           | als:                                                    | 2 .                               | •                                       |                           |                        |                   |
| Extra                           | Accuracy:                                               | Off •                             | •                                       |                           |                        |                   |
| V Hic                           | de Zero Wholes                                          |                                   | 🔲 Hide Z                                | ero Decim                 | als                    |                   |
| Witne                           | ss Line Scalability:                                    |                                   | <ul> <li>● S</li> <li>○ F</li> </ul>    | caled                     |                        |                   |

**Working Units** 

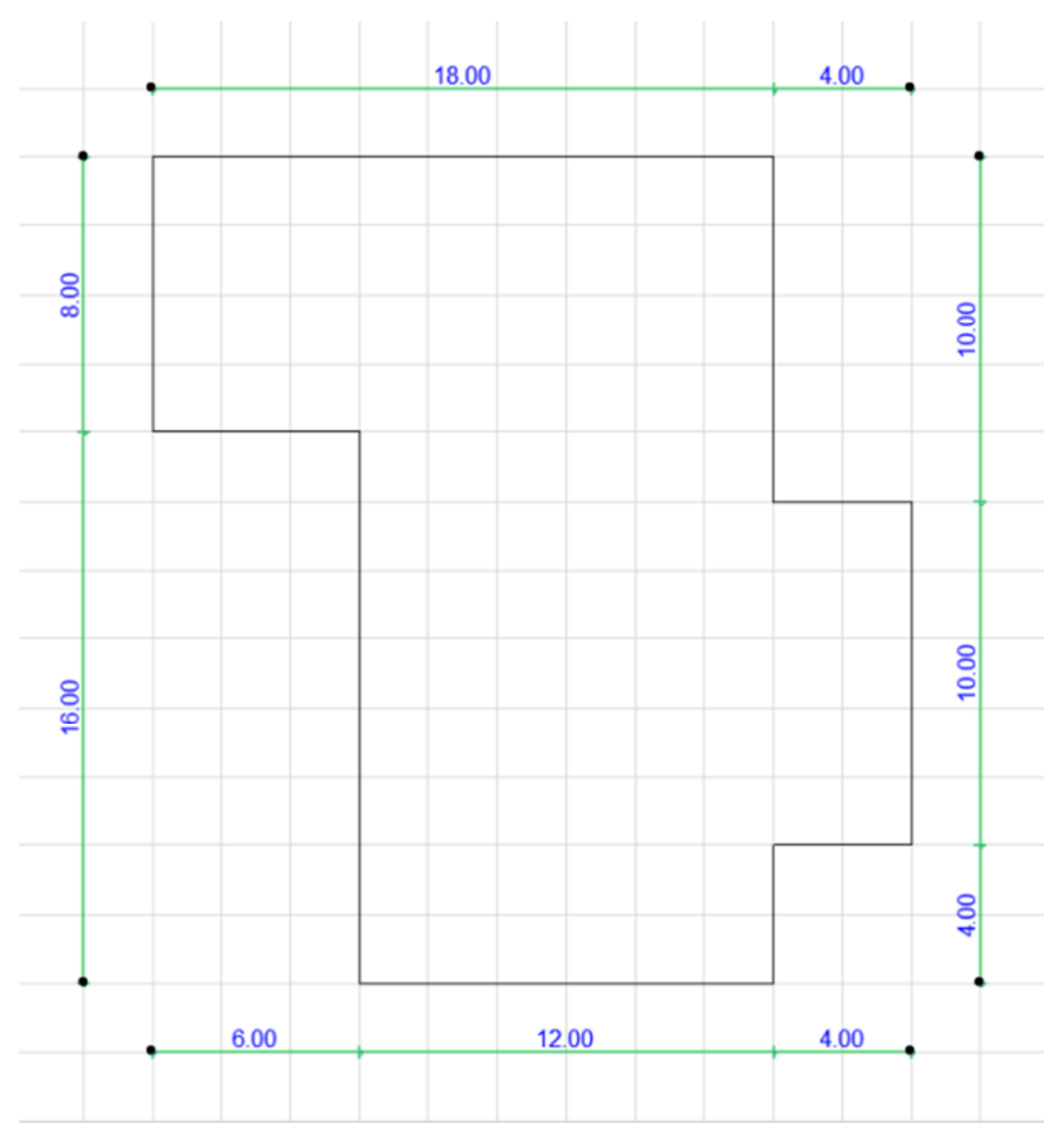

Folosind comanda Polyline creați pe planul etajului 1 următorul contur închis:

| ver Combination Name   | She      | II - Ro | oof  |   |   |        | - | _     | Laver name A Extension Stow all |
|------------------------|----------|---------|------|---|---|--------|---|-------|---------------------------------|
| Site                   | цС.      | ۲       | fi a | 1 | ~ | ÷      | ۲ | fi ja | 1 ArchiCAD Layer                |
| Drafting               | <b>1</b> | ۲       | 6    | 1 | 1 | ñ      | õ | ē,    | 1 - Hidden New                  |
| Plans - Preliminary    | ĥ        | ۲       | ß    | 1 | - | ۍ.     | ۲ | ē     | 1 2D Drafting - General Delete  |
| Plans - Approval       | l G      | ۲       | ē    | 1 |   | l G    | ۲ | ē     | 1 2D Drafting - Hotspot         |
| Plans - Detailed       | n a      | ۲       | ē    | 1 |   | r.     | ۲ | ē     | New Layer                       |
| Plans - Mechanical     | -        | ۲       | 6    | 1 |   | J.C.   | ۲ | 3     |                                 |
| Plans - Structural     | -        | $\odot$ | ē    | 1 |   | J.C.   | ۲ | ē     | Name: Select All                |
| Rendering              | l Co     | ۲       | 6    | 1 |   | J.C.   | ۲ | 6     | ACOPERIS                        |
| Layouting              | J.C.     | $\odot$ | 3    | 1 |   | J.C.   | ۲ | 6     | Deselect A                      |
| Show 3D Zones as Solid | J.C.     | ۲       | Ē    | 1 |   | J.C.   | ۲ | ē     | Cancel SK                       |
|                        |          |         |      |   |   | J.     | ۲ | œ     | Lock                            |
|                        |          |         |      |   |   | J.C.   | ۲ | ß     | 1 Dimensioning - Structure      |
|                        |          |         |      |   |   | J.C.   | ۲ | Ē,    | 1 Drawing & Figure Unlock       |
|                        |          |         |      |   |   | ŝ      | ۲ | œ     | 1 Finish - Ceiling              |
|                        |          |         |      |   |   | e.     | ۲ | ß     | 1 Finish - Floor Show           |
|                        |          |         |      |   |   | J.C.   | ۲ | ß     | 1 Finish - Wall                 |
|                        |          |         |      |   |   | e<br>س | ۲ | ß     | 1 Interior - Equipment Hide     |
|                        |          |         |      |   |   | e<br>G | ۲ | Ē,    | 1 Interior - Furniture          |
|                        |          |         |      |   | Ŧ | പ      | ۲ | ifi)  | 1 Interior - Lamp T Print       |

Accesați managerul de layere (CTRL+L) și Creați un layer nou cu numele ACOPERIS.

#### CREAREA MATERIALULUI COMPOZIT PENTRU ACOPERIȘ

Creați un material compozit nou ce va fi utilizat pentru acoperiș prin accesarea meniului Options » Element Atributes » Composites.

Selectați din lista de materale compozite **ROOF, CONVERSION**, după care **DUPLICATE** pentru a face o copie a materialului pe care îl veți modifica.

Denumiți materialul ACOPERIS TIGLA.

Primul strat va rămâne nemodificat, acesta reprezentând învelitoarea (ROOF TILE).

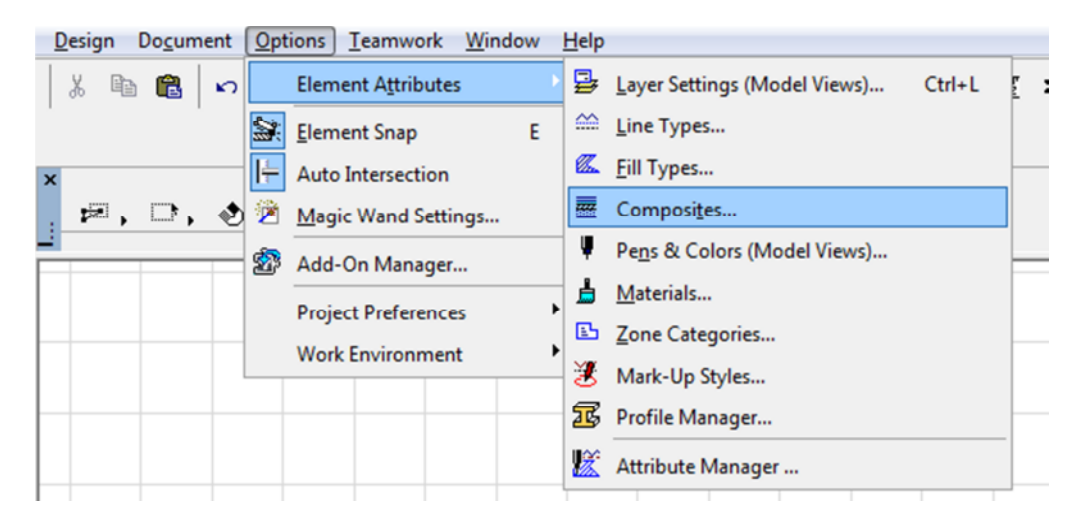

## Selectați al doilea strat (AIR SPACE), care va reprezenta șipcile destinate montării învelitorii, pentru care modificați SKIN PATTERN (WOOD 45)

| Composite Structures           |                | 21           | <b></b>                 |                             |
|--------------------------------|----------------|--------------|-------------------------|-----------------------------|
| acoperis tigla                 |                |              |                         |                             |
| Duplicate                      | Rename         | Delete       |                         |                             |
| ▼ Edit Skin and Line Structure |                |              | Wood 45<br>SYMBOL ETU S |                             |
| Component Name                 | •              | Preview:     | Scale-independent       |                             |
| Contour / Solid Line           |                |              | SOLID FILLS             | Lightweight Concrete        |
| Roof Tile                      | 12             |              | 25 %                    | Masonry Block               |
| Solid Line                     | —              | →            | 50 %                    | Plaster                     |
| Air Space                      | 12 🕑 🗉         |              | 75 %                    | Plywood                     |
| Solid Line                     |                |              | Air Space               | Rigid Insulation            |
| Foreground                     | 12             |              | Background              | Roof Tile                   |
| Solid Line                     | _              |              | Foreground              | Rubble                      |
| Air Space                      | 12 [[          |              | VECTORIAL FILLS         | Solid + Dashed              |
| Hidden Line                    |                |              | Aluminum                | Solid + Dot&Dashed          |
| Total thickness: [cm]          | 20             | Use With:    | Batt Insulation         | Steel                       |
|                                |                |              | Brass/Bronze            | Structural Concrete         |
| Insert Skin                    | Clear Skin     |              | Common Brick            | Styrofoam SM Insulation     |
|                                |                |              | Concrete Block          | Thermal Block               |
| Edit Selected Item             |                |              | Cut Stone               | Triangles                   |
|                                |                |              | Dashed                  | Triangular Grid             |
| Skin Thickness [cm]            |                | 3            | Dot&Dashed              | Wood                        |
| Skin Pattern                   | Wood 45        |              | Double 1:4              | SYMBOL FILLS                |
| Cut Fill Pen                   | 0.13 mm        | 112          | Double 1:8              | Brick - Stack Bond + Mortar |
| Cut Fill Background Pen        | 0 mm           | 132          | Earth                   | Brick Running Bond + Mortar |
| Use Skin End Lines             |                | <b>v</b>     | Face Brick              | Gravel                      |
| 🖳 🎚 Skin End Line Pen          | 0.13 mm        | 1            | Facing Tile             | Insulation 01               |
| Skin Priority                  |                | 12           | Fire Brick              | Insulation 02               |
|                                | Other          |              | Fire Proofing           | Wood 00                     |
|                                | Draiget Origin | 2 2<br>7///2 | Grid 5x5 Diagonal       | Wood 45                     |
| 2002 T == OTERTOOT             | Projectiongin  | M-           | Gypsum                  | Wood \$0                    |
|                                |                |              | Hexagonal               | Wood 135                    |
|                                |                | Cancel OK    | Insulation              | Wood 180                    |
|                                |                |              |                         |                             |

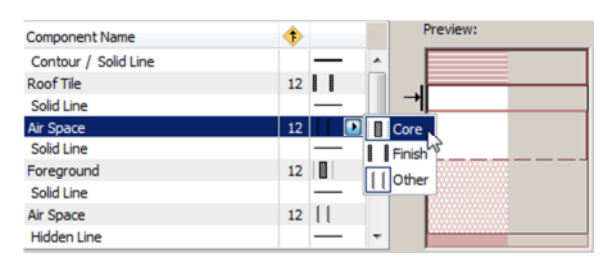

Bifați în partea dreaptă opțiunea **CORE**. (2) În reprezentarea intersecției cu alte elemente structurale, această opțiune va împiedica intersecția stratului respectiv cu straturi de finisaj.

Următorul strat va reprezenta astereala. Modificați grosimea **SKIN THICKNESS** la 2 cm și textura stratului, **SKIN PATTERN - WOOD 135**, după care repetați și pentru acest strat opțiunea **CORE**.

Selectați și modificați în același fel grosimea stratului de termoizolație (Batt Insulation) la 15 cm.

Stratul de finisaj (PLASTER) rămâne nemodificat.

#### CREAREA ACOPERIȘULUI PE CONTURUL DAT

Acoperișul va fi creat cu comanda ROOF – Metoda geometrică MULTI-PLANE, în etajul 1.

| × Default Settings |              | Floor Plan and Section    |
|--------------------|--------------|---------------------------|
| Shell - Roof       | <b>₫</b> ,∅, | w p: 30,00° °<br>→ h: 400 |
| <b>5</b> 🗸 I       |              | F                         |

Accesați setările acoperișului și introduceți următorii parametri:

|   |              |                            |                      | E         |              |                      |             |                             |
|---|--------------|----------------------------|----------------------|-----------|--------------|----------------------|-------------|-----------------------------|
|   |              |                            |                      |           |              | acoperis tigla       |             |                             |
|   | Roof [       | Default Settings           |                      | 2         | 翻            |                      |             |                             |
|   |              |                            |                      |           | - Hun        | SOLID FILLS          |             | Phawood                     |
|   | Favorite     | iš                         |                      | C         |              | 25 %                 |             | Rigid Insulation            |
| _ |              |                            |                      |           |              | 50 %                 |             | Roof Tile                   |
| 4 |              | ‡ Geometry and Posi        | tioning              |           |              | 75 %                 | 670         | Rubble                      |
|   |              | Multi-plane Geome          | try                  |           |              | Air Space            | 222         | Solid + Dashed              |
|   | • . 🔀        | I. Floor Plan and Sect     | ion                  |           | H            | Background           | 77.77       | Solid + Dot&Dashed          |
|   |              |                            |                      |           | =            | Foreground           | 777         | Steel                       |
|   | ~            | FLOOR PLAN DISPL           | AY                   | <u></u>   | _            | VECTORIAL FILLS      | 222         | Structural Concrete         |
|   |              | Show on Stories            | All Relevant Stories | Ê         | 77.          | Aluminum             | 00000       | Styrofoam SM Insulation     |
|   |              | Floor Plan Display         | Projected with O     | 7         | 000000       | Batt Insulation      | 77          | Thermal Block               |
|   |              | Show Projection            | Entire Element       | î         | 27777        | Brass/Bronze         |             | Triangles                   |
|   | ~            | STRUCTURE                  |                      |           | 7777         | Common Brick         | <b>****</b> | Triangular Grid             |
|   | \$           | Cut Fill                   | acoperis tigla       |           | 833          | Concrete Block       |             | Wood                        |
|   | ^            |                            |                      | _         | akaka        | Cut Stone            | 00000       | SYMBOL FILLS                |
|   | -            | Model                      |                      |           |              | Dashed               |             | Brick - Stack Bond + Mortar |
|   | ~            | 2                          |                      |           | ***          | Dot&Dashed           |             | Brick Running Bond + Mortar |
|   |              | Roof-Tile Frenc.           | Edge Angle:          |           | 7772         | Double 1:4           | 25525       | Gravel                      |
|   | ~            |                            | Perpen               | dicular   |              | Double 1:8           |             | Insulation 01               |
|   | 4            | Wd-Pine Horizo.            |                      |           |              | Earth                | 2000        | Insulation 02               |
|   |              | 🖉 📃 Wd-Pine Horizo.        | 🖻 🌔 🖉 🖉 🖉 🖉 🖉 🖉      | 0°        |              | Face Brick           |             | Wood 00                     |
| _ |              |                            |                      |           |              | Facing Tile          | 11          | Wood 45                     |
| C | ustom T      | exture defined in the 3D V | Vindow. Reset 7      | lexture . | ####         | Fire Brick           | 12222       | Wood 90                     |
| - |              |                            |                      |           |              | Fire Proofing        | 88          | Wood 135                    |
| Т | rimming      | Body:                      | Contours down        |           | 888          | Grid 5x5 Diagonal    | **          | Wood 180                    |
|   |              |                            |                      |           |              | Gypsum               | 0           | OMPOSITE STRUCTURES         |
|   | • 📰          | Listing and Labeling       | ,                    |           |              | Hexagonal            |             | acoperis tigla              |
|   | ► ⊕ <u>r</u> | Tags and Categorie         | 5                    |           |              | Insulation           |             | flat roof                   |
|   |              |                            |                      |           | 555          | Lightweight Concrete | 8           | roof, aluminium             |
|   |              |                            |                      |           | $\mathbb{Z}$ | Masonry Block        |             | roof, conversion            |
|   | -            | 10005010                   |                      | Or        |              | Plaster              | 8           | roof, zink                  |
| £ | 9            | ACOPERIS                   | Cancel               | OK        | -            | 1                    |             |                             |
|   |              |                            |                      |           |              |                      |             |                             |

În secțiunea **GEOMETRY AND POSITIONING** setați nivelul streșinii acoperișului la 90 cm față de etajul curent. La rubrica **FLOOR PLAN AND SECTION»STRUCTURE**, alegeți din lista

de structuri ale materialului, compozitul creat anterior (acoperiș tigla). În secțiunea FLOOR PLAN AND SECTION»COVER FILLS dezactivați textura acoperișului.

| • |          | Floor Plan and Section |             |    |   |
|---|----------|------------------------|-------------|----|---|
| ~ |          | OUTLINES               |             |    | ^ |
|   | <u>ک</u> | Uncut Line             | Solid Line  |    |   |
|   | <u>_</u> | Uncut Line Pen         | 0.13 mm     | 92 |   |
|   | Æ        | Overhead Lines         | Hidden Line |    |   |
|   | Æ        | Overhead Line Pen      | 0.13 mm     | 92 | = |
|   |          | COVER FILLS            |             | 5  | - |

Amplasați acoperișul pe layerul creat la etapa anterioară (ACOPERIS).

| 🚺 Roof Default Settings                  |                                                      | ? 🗙     |                                                                                                 |
|------------------------------------------|------------------------------------------------------|---------|-------------------------------------------------------------------------------------------------|
| Favorites                                |                                                      | Default |                                                                                                 |
| ►                                        | ng                                                   |         |                                                                                                 |
| <ul> <li>Multi-plane Geometry</li> </ul> |                                                      |         | La secțiunea <b>MULTI-</b>                                                                      |
| Roof levels:                             | Level Pitch Elevation<br>1. 30,00° 600<br>Add Delete | •       | PLANE GEOMETRY, setați<br>unghiul 30 de grade,<br>elevația 600, și streașina<br>(OFFSET) 60 cm. |
| Eaves overhang:                          | Curve resolution:                                    |         |                                                                                                 |
| • 🖂 🔮 Offset 60                          | Sec. O By arc 10                                     | _       | Acoperișul va fi creat                                                                          |
| 🖄 🔿 Manual                               | 💭 🔘 By circle                                        |         | folosind Magic Wand.                                                                            |
| Skylights treat segments as curves       |                                                      |         | (SPACE & CLICK pe                                                                               |
| → Floor Plan and Section                 |                                                      |         | conturul pollilniel).                                                                           |
| Model                                    |                                                      |         |                                                                                                 |
| Listing and Labeling                     |                                                      |         |                                                                                                 |
| Coperia Acoperia                         | Cancel S OK                                          |         |                                                                                                 |
|                                          |                                                      |         |                                                                                                 |

Pe planul etajului 1 se vor poziționa ferestre de mansardă tip Velux desenați o polilinie conform figurii alăturate (2,50m pe axa Ox în stânga și perpendicular în sus la 1,07m. 40

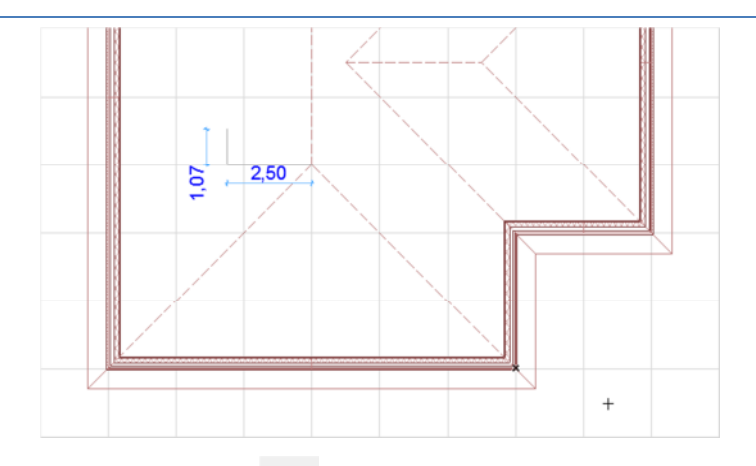

Selectați Skylight *(fereastră de mansardă) din meniul TOOLBOX. Afișați setările și alegeți din biblioteca ArchiCAD fereastra SUNLIGHT PIVOT HUNG 16.* 

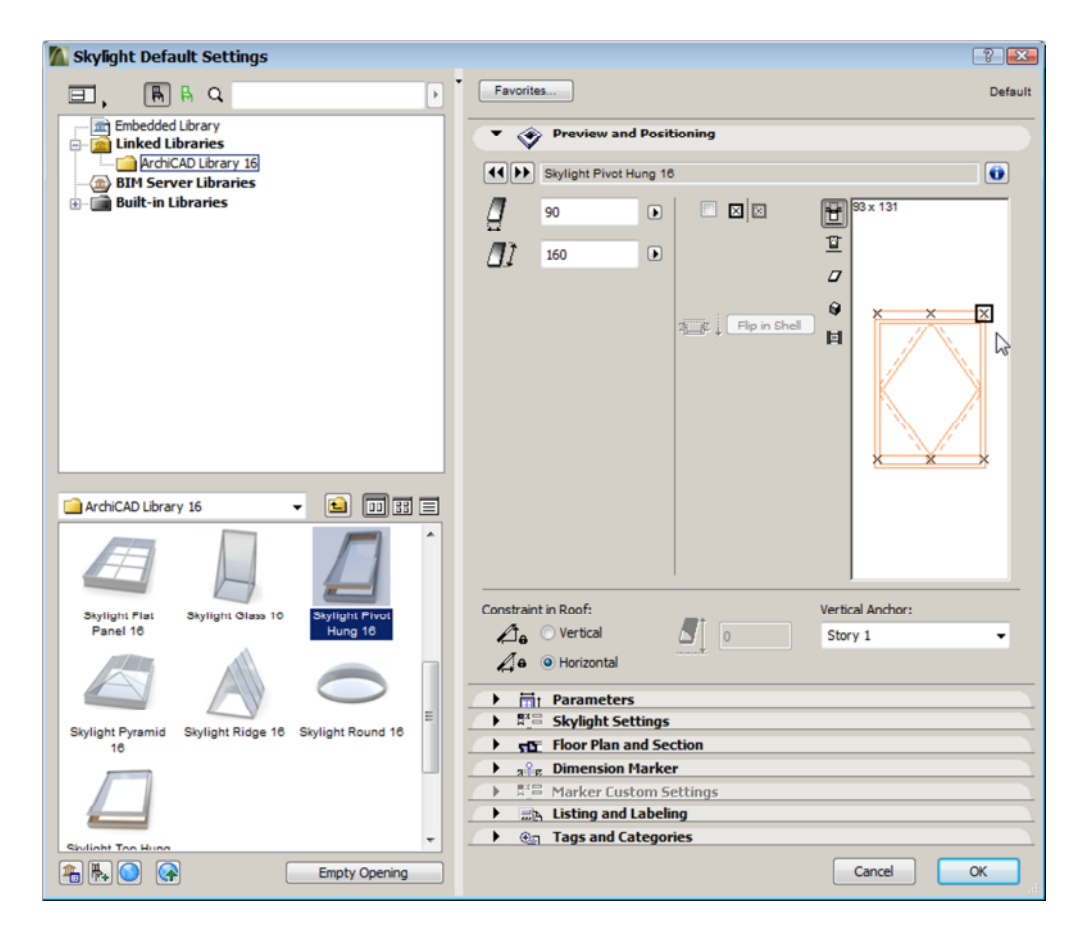

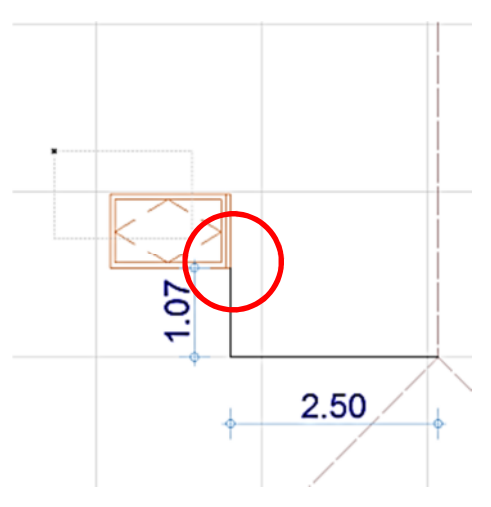

În secțiunea **PREVIEW AND POSITIONING**, setați lățimea ferestrei 90 cm, lungimea 160 cm și pentru a defini ancora de poziționare, selectați punctul de inserare în colțul din dreapta sus a ferestrei.

Amplasați fereastra în capătul poliliniei create anterior.

| 🛃 Multiply                              |           |          | ? 🔀    |
|-----------------------------------------|-----------|----------|--------|
| Choose an action                        | 1         |          |        |
| Orag                                    | Rotate    | Elevate  | Matrix |
| Number of copies:<br>Vertical displacem | ent: (    | el 📃     |        |
| 6                                       | Increment | O Distri | bute   |

Selectați fereastra de mansardă și apăsați CTRL+U (Multiply) – Metoda Increment, număr de copii – 6.

Pentru a specifica punctul de referință (Drag Reference Point), faceți click în plan și ținând apăsată tasta Shift pentru a limita libertatea de mișcare pe verticală apăsați R pentru a seta pasul seriei. Introduceți valoarea 100.

Procedați în același mod pentru crearea unei serii de 4 ferestre de mansardă pornind de la extremitatea de sus a coamei principale.

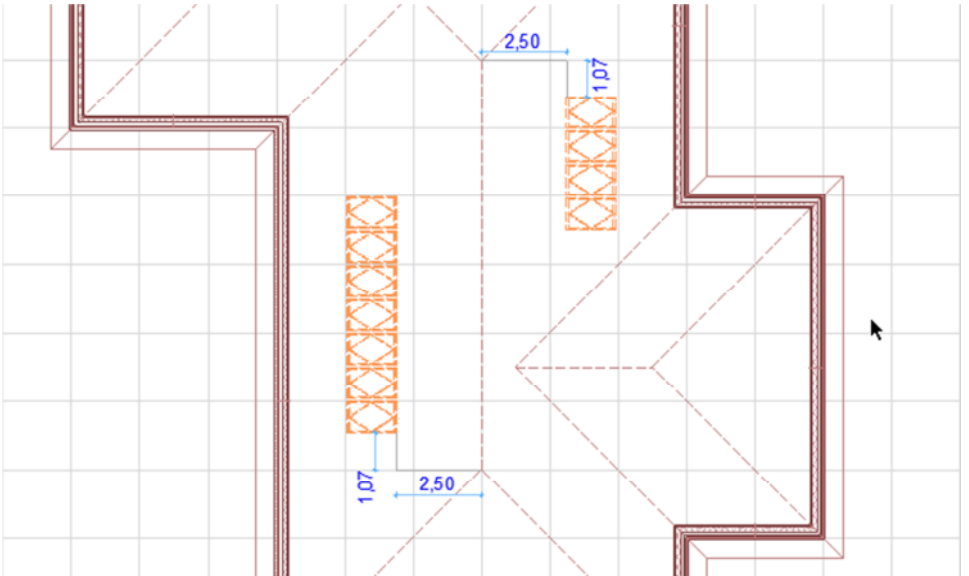

#### CREAREA ȘARPANTEI

#### Pentru activarea meniului Roof Maker, accesați DESIGN»DESIGN EXTRAS»ROOFMAKER»SHOW ROOFMAKER TOOLBOX.

Selectați acoperișul, după care cu click pe Roof Wizard generați automat șarpanta.

#### În rubrica **RAFTERS**

(căpriori), setați : Dimensiuni căpriori – 10x16 Distanța între căpriori – 100 cm Distanța minimă între căpriori – 100 cm Deselectați rubricile prin care pot fi adăugați căpriori suplimentari.

Selectați JOINT ON SLANT EDGES pentru a obține o imagine coerentă a structurii pe pantele adiacente.

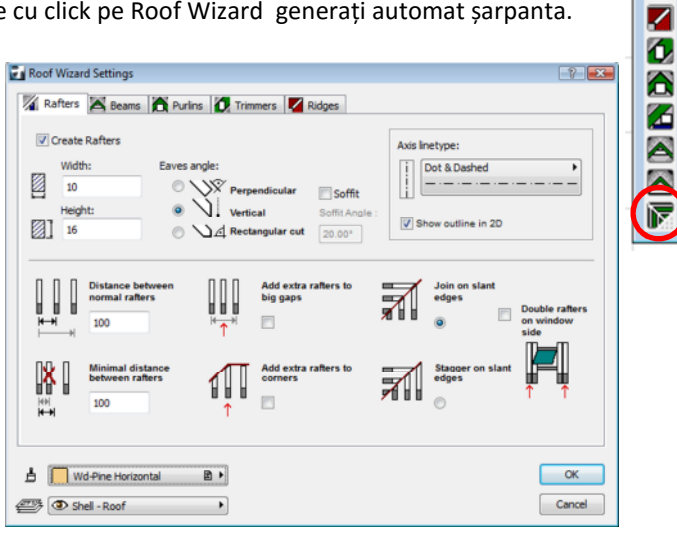

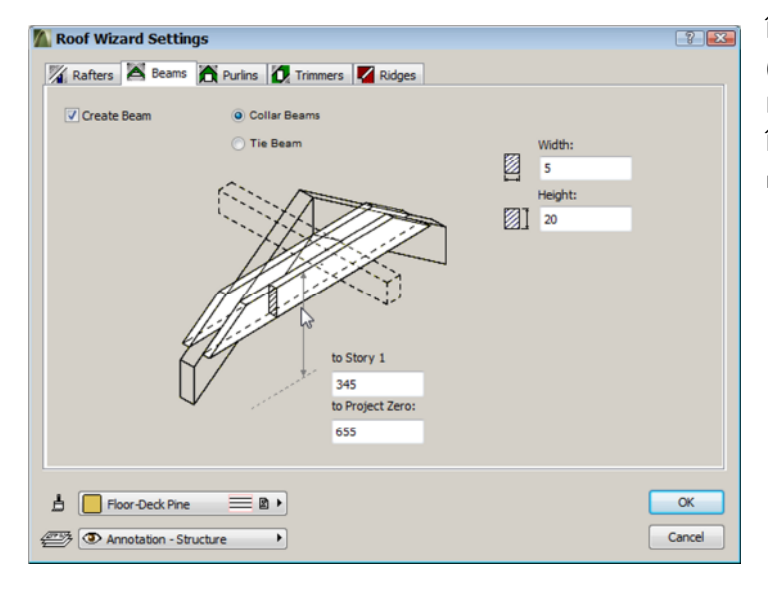

#### În rubrica **BEAMS** (grinzi/clești), setați : Dimensiuni cleşti – 5x20 Înălțimea până la nivelul 0 – 655.

Proiectare asistată de calculator

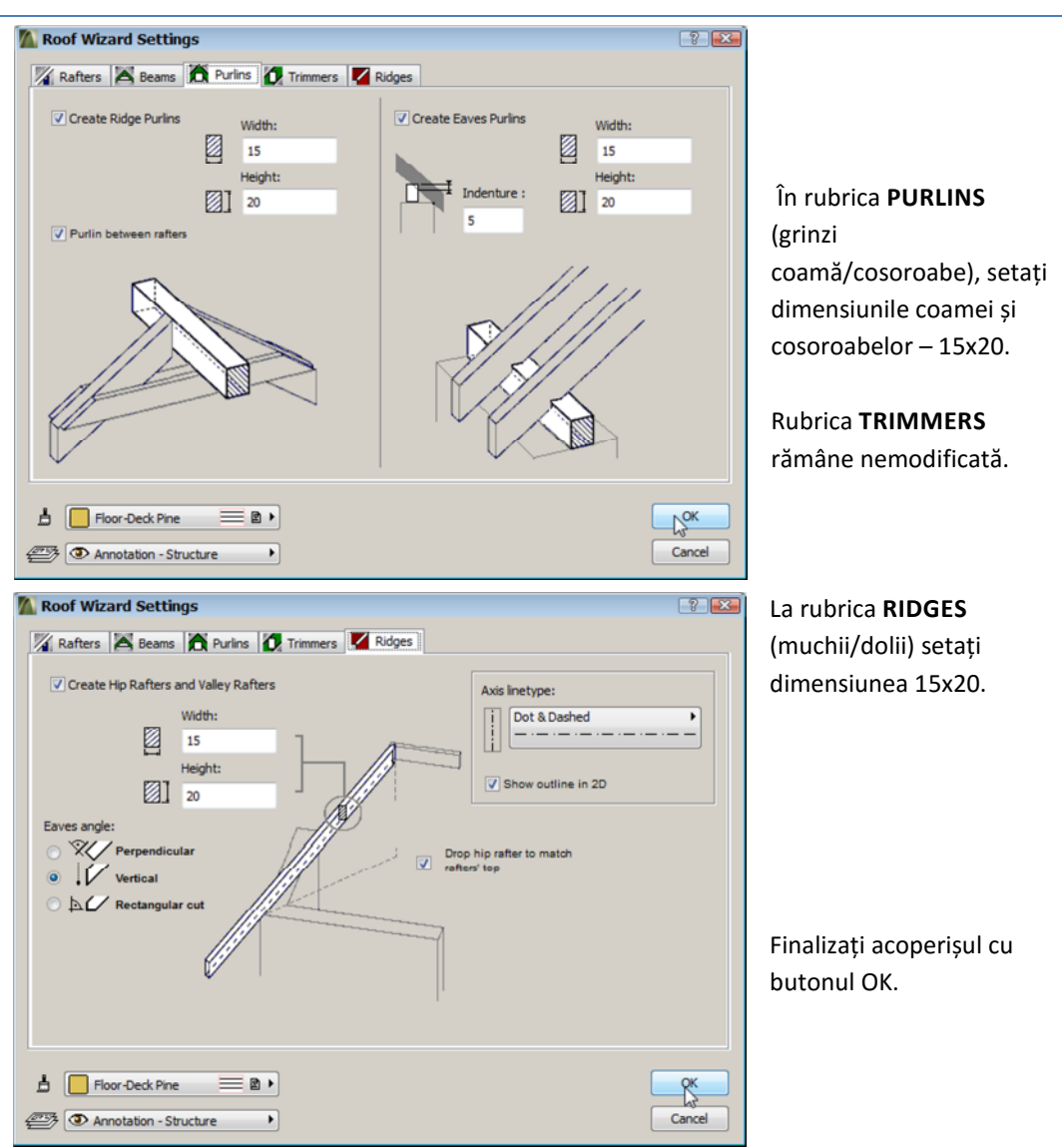

Notă: În imaginea tridimensională structura șarpantei va fi ascunsă în grosimea acoperișului. Pentru vizualizarea ei se poate închide temporar layerul acoperișului, sau se poate utiliza comanda **PARTIAL STRUCTURE DISPLAY** din meniul **DOCUMENT**. Aici, prin setarea **CORE ONLY** – sunt păstrate în imagine doar straturile materialelor compozite definite **CORE** (vezi etapa - **Crearea materialului compozit pentru acoperiș**).

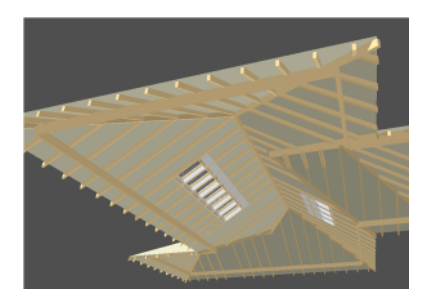

#### AJUSTĂRI MANUALE

Utilizarea aplicației RoofWizard necesită în cazul acoperișurilor mai complexe intervenții ulterioare pentru corectarea erorilor.

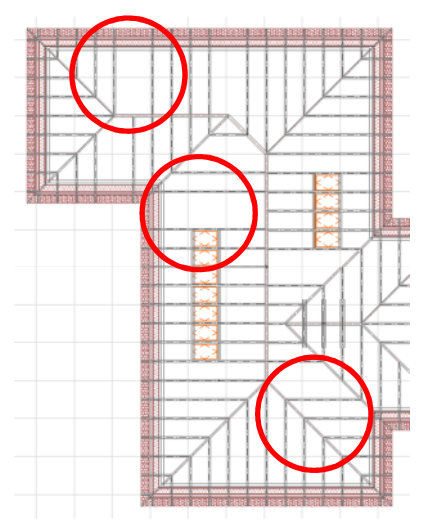

Căpriorii care lipsesc pot fi adăugați fie cu ajutorul comenzilor MIRROR A COPY și DRAG A COPY, fie utilizând instrumentele din RoofMaker, prin desenarea lor individuală.

Pentru generarea căpriorilor la accesarea butonului **CREATE RAFTER** se va cere selectarea pantei aferente. Se reintroduc dimensiunile, după care căpriorul poate fi generat automat printr-un click în punctul de coamă.

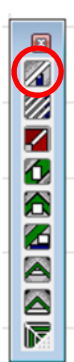

De asemenea, pot exista erori la clești, în cazul în care căpriorii aferenți pantelor simetrice față de grinzile de coamă nu sunt coliniari. Se verifică în corpul principal al acoperișului simetria lor, după care prin selecție și activarea comenzii **CREATE COLLAR BEAMS**, cleștii sunt generați automat după setarea dimensiunilor și înălțimii, așa cum au fost stabilite anterior.

Deschideți paleta Control Box din WINDOW»PALETTES, selectați comanda polilinie și folosiți opțiunea de offset pentru linie frântă. Cu **MAGIC WAND** selectați conturul inițial și introduceți distanța de 2 m spre interior.

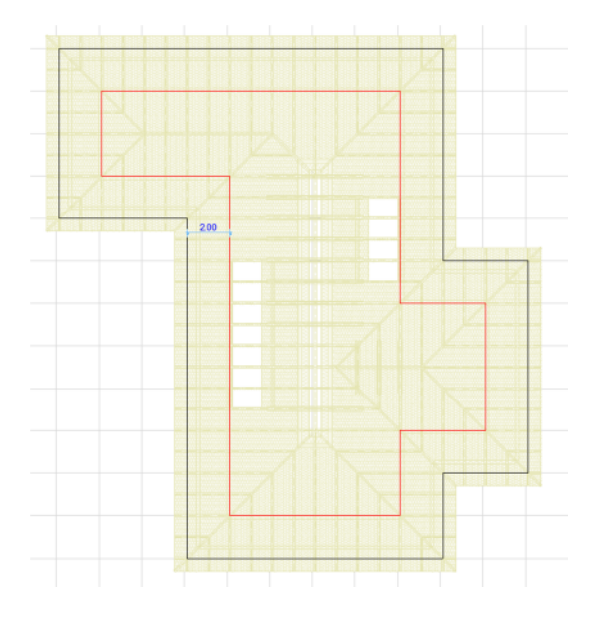

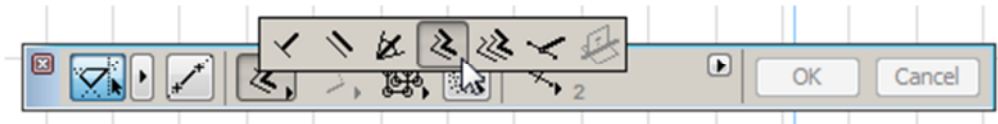

Copiați noua polilinie la nivelul etajului. Aceasta reprezintă construcția ajutătoare pentru realizarea unei grinzi pană pe tot conturul acoperișului.

Grinda pană se realizează folosind comanda **CREATE AN EAVES PURLIN**, selectând fiecare acoperiș în parte, cu următoarele setări:

- dimensiuni 15x15 cm
- adâncime de chertare: 5 cm

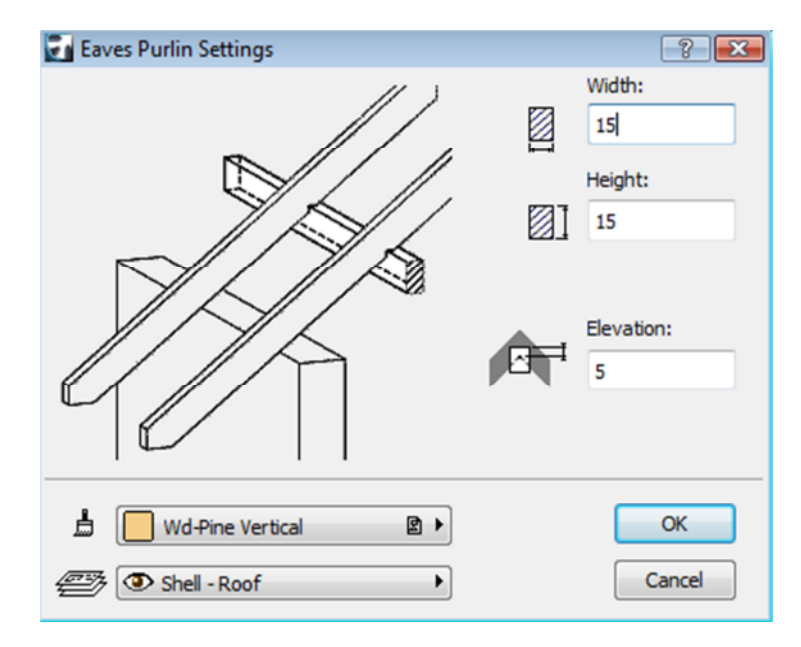

| Column Selecti    | on Settings          |                   |       |        | 8          | ×       |
|-------------------|----------------------|-------------------|-------|--------|------------|---------|
| Favorites         |                      |                   |       | Select | ed: 1 Edit | able: 1 |
| Geon              | netry and Positioni  | ng                |       |        |            |         |
| Ĩ                 | 190                  | ⊕⇔塞               | ₽₽    | 15     |            | R       |
|                   | 0<br>to Project Zero | ••                | ₽     | 15     |            |         |
|                   | 310                  | Veneer            | *     | 0      |            |         |
| Es a              | 0.00°                | ПЛ                | ₫œ.2  | 90.00° |            |         |
| Home Story:       |                      | Anchor Point of ( | Core: |        | +++        |         |
| Current (1. Story | /) 🗸                 |                   |       |        | +•+        |         |

Pe conturul panei astfel construite amplasați popi folosind **COLUMN** cu dimensiunile secțiunii de 15x15cm și înălțimea de 190 cm.

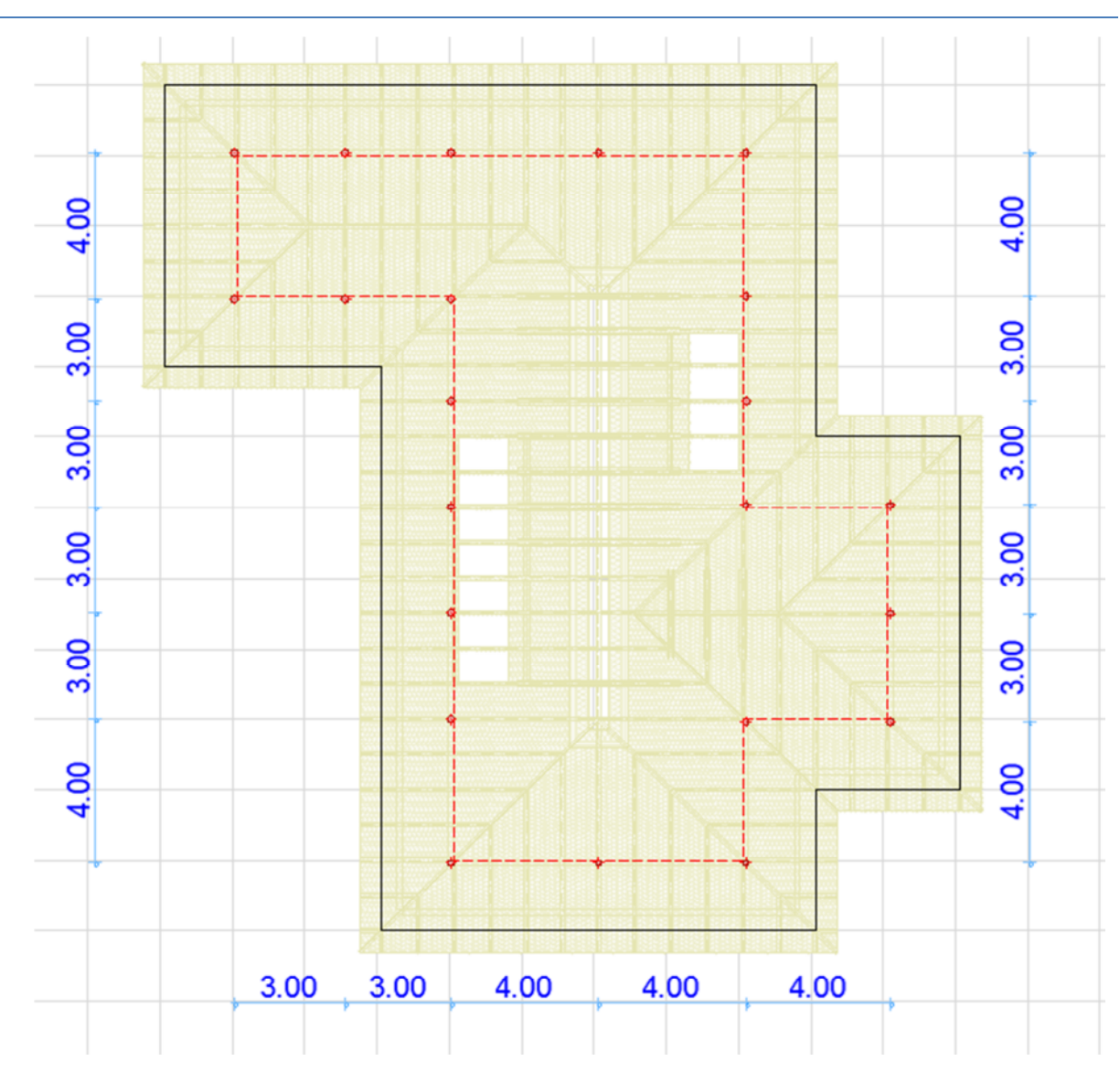

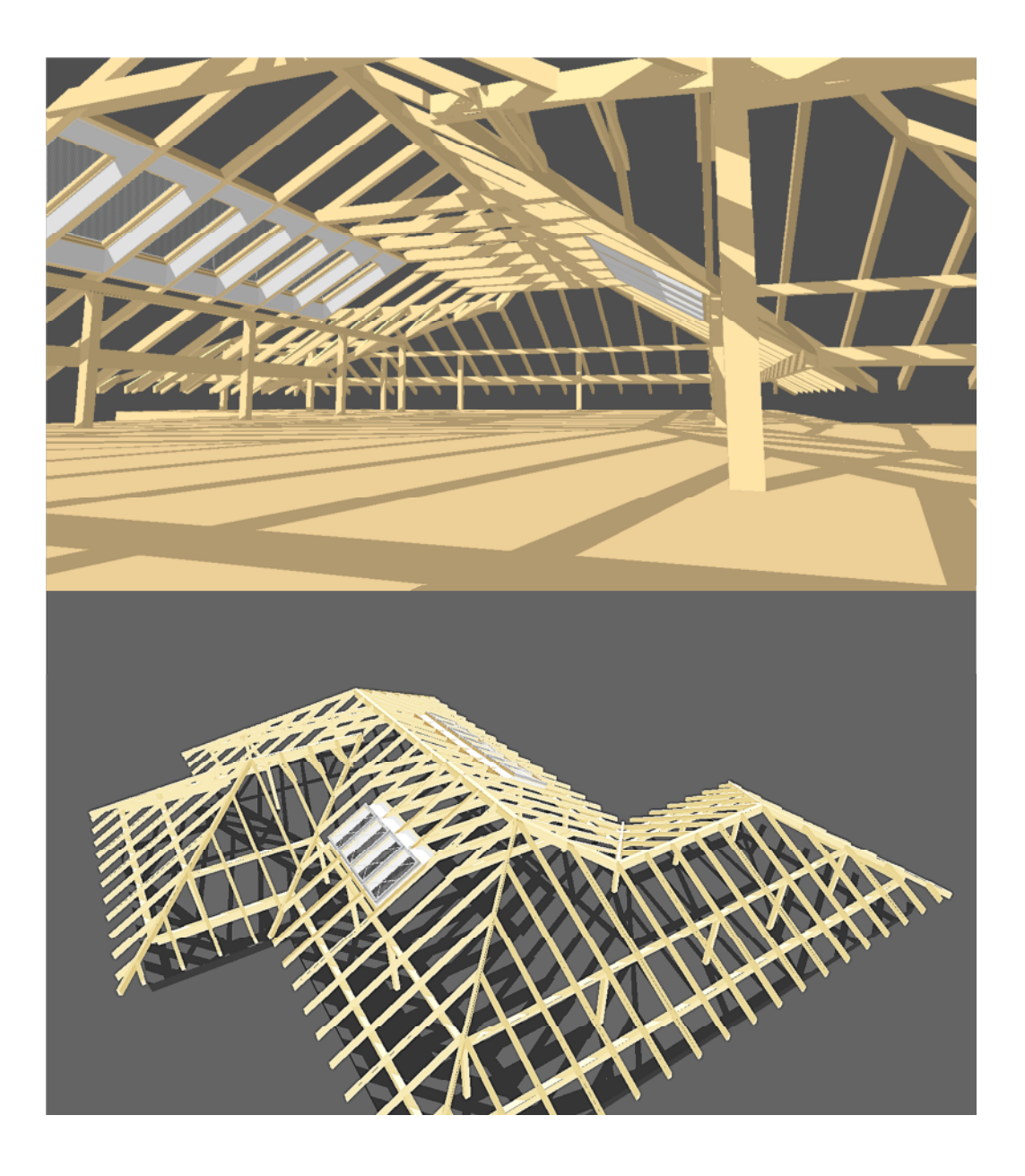